# Implementazione di un'appliance ASA in modalità trasparente all'interno di un FP9300

## Sommario

Introduzione Prerequisiti Requisiti Componenti usati Configurazione Verifica

## Introduzione

Questo documento descrive come distribuire un'ASA trasparente in un FP9300. Per impostazione predefinita, quando un ASA viene distribuito in un FP9300, la modalità firewall è Router e non è possibile selezionare la modalità trasparente come nel modello FTD.

Un firewall trasparente, d'altra parte, è un firewall di layer 2 che funziona come un "bump in the wire" (urto sul filo) o un "firewall stealth" (nascosto) e non viene visto come un router hop verso i dispositivi connessi. Tuttavia, come qualsiasi altro firewall, il controllo degli accessi tra le interfacce è controllato e sono in atto tutti i normali controlli del firewall.

#### Prerequisiti

#### Requisiti

Cisco raccomanda la conoscenza dei seguenti argomenti:

- Modalità ASA trasparente
- Architettura FP9300

#### Componenti usati

Le informazioni fornite in questo documento si basano sulle seguenti versioni software e hardware:

- FPR9K-SM-44 con FXOS versione 2.3.1.73
- Software ASA per FP9300 versione 9.6.1

Le informazioni discusse in questo documento fanno riferimento a dispositivi usati in uno specifico ambiente di emulazione. Su tutti i dispositivi menzionati nel documento la configurazione è stata ripristinata ai valori predefiniti. Se la rete è operativa, valutare attentamente eventuali conseguenze derivanti dall'uso dei comandi.

## Configurazione

Quando si distribuisce un'ASA, non è possibile selezionare la modalità firewall così come è quando si distribuisce l'<u>FTD:</u>

| Cisco: Adaptive Security Appliance - Configuration |                    |       |  |  |  |  |
|----------------------------------------------------|--------------------|-------|--|--|--|--|
| Security Module(SM) Selectio                       | n:                 |       |  |  |  |  |
| SM 1 - Ok SM 2 -                                   | Degraded SM 3 - Ok |       |  |  |  |  |
| Interface Information                              |                    |       |  |  |  |  |
| Management Interface:                              | Ethernet1/1        |       |  |  |  |  |
| DEFAULT                                            |                    |       |  |  |  |  |
| Address Type:                                      | IPv4 only          |       |  |  |  |  |
| IPv4                                               |                    |       |  |  |  |  |
| Management IP:                                     | 10.1.1.2           |       |  |  |  |  |
| Network Mask:                                      | 255.255.255.0      |       |  |  |  |  |
| Network Gateway:                                   | 10.1.1.1           |       |  |  |  |  |
|                                                    |                    |       |  |  |  |  |
|                                                    |                    |       |  |  |  |  |
|                                                    |                    |       |  |  |  |  |
|                                                    |                    |       |  |  |  |  |
|                                                    |                    |       |  |  |  |  |
|                                                    |                    |       |  |  |  |  |
|                                                    |                    |       |  |  |  |  |
|                                                    | ОК                 | ancel |  |  |  |  |

Una volta distribuita, l'ASA è preconfigurata in modalità di routing:

asa# show firewall Firewall mode: Router

asa# show mode Security context mode: single

Poiché non è disponibile un'opzione per configurare la modalità firewall da **Chassis Manager**, occorre farlo dalla CLI dell'ASA:

asa(config)# firewall transparent

asa(config)# show firewall
Firewall mode: Transparent

asa(config)# wr mem Building configuration... Cryptochecksum: 746a107e aa0959e6 0f374a5f a004e35e 2070 bytes copied in 0.70 secs [OK]

Dopo aver salvato la configurazione, è necessario ricaricare il dispositivo come se si trattasse di un accessorio ASA, anche se la modalità trasparente è già stata impostata sul dispositivo. Una

volta avviato il dispositivo, è già impostato in modalità trasparente e tutta la configurazione è stata cancellata come previsto, ma in Gestione chassis la configurazione originale distribuita continua a essere visualizzata:

```
asa# show firewall
Firewall mode: Transparent
```

asa# show version | in up Config file at boot was "startup-config" asa up 1 min 30 secs

In Chassis Manager è possibile verificare che anche la configurazione **della porta di gestione** sia stata rimossa:

| ASA |                            | Standalone              | Logical Device Status: ok                                                 |         |                                              |          |                 |  |
|-----|----------------------------|-------------------------|---------------------------------------------------------------------------|---------|----------------------------------------------|----------|-----------------|--|
|     | Security Module            | Application             | Version                                                                   | Manag   | gement IP                                    | Gateway  | Management Port |  |
| •   | Security Module 1          | ASA                     | 9.6.1                                                                     | 10.1.1. | 1.2                                          | 10.1.1.1 | Ethernet1/1     |  |
|     | Ports:<br>Data Interfaces: | Ethernet1/2 Ethernet1/3 | Attributes:<br>Cluster Operational Sta<br>Management URL<br>Management IP |         | not-applicable<br>https://0.0.0.0/<br>.0.0.0 |          |                 |  |

Ènecessario eseguire una reinstallazione nella configurazione dell'interfaccia di gestione e nella configurazione del cluster, se applicabile, da Gestione chassis al dispositivo, come è stato fatto all'inizio dell'installazione. Chassis Manager individua nuovamente il dispositivo; nei primi 5 minuti viene visualizzato lo stato del dispositivo come "Modulo di sicurezza che non risponde", come mostrato nell'immagine:

| ASA |                            | Standalone              | Logical Device Status: ok                                               |                                                          |          |                 |                                |  |
|-----|----------------------------|-------------------------|-------------------------------------------------------------------------|----------------------------------------------------------|----------|-----------------|--------------------------------|--|
|     | Security Module            | Application             | Version                                                                 | Management IP                                            | Gateway  | Management Port | Status                         |  |
|     | Security Module 1          | ASA                     | 9.6.1                                                                   | 10.1.1.3                                                 | 10.1.1.1 | Ethernet1/1     | Security module not responding |  |
|     | Ports:<br>Data Interfaces: | Ethernet1/2 Ethernet1/3 | Attributes:<br>Cluster Operational S<br>Management URL<br>Management IP | Status : not-applicable<br>: https://0.0.0/<br>: 0.0.0.0 |          |                 |                                |  |

Dopo alcuni minuti, il dispositivo viene riavviato:

|                  | Standalone                                                       | Logical Device Status: ok                                                                                |                                                                                                    |                                                                                                    |                                                                                                    |                                                                                                 |  |
|------------------|------------------------------------------------------------------|----------------------------------------------------------------------------------------------------|----------------------------------------------------------------------------------------------------|----------------------------------------------------------------------------------------------------|----------------------------------------------------------------------------------------------------|-------------------------------------------------------------------------------------------------|--|
| ecurity Module   | Application                                                      | Version                                                                                                  | Management IP                                                                                                    | Gateway                                                                                                    | Management Port                                                                                                    | Status                                                                                          |  |
| ecurity Module 1 | ASA                                                              | 9.6.1                                                                                                    | 10.1.1.3                                                                                                    | 10.1.1.1                                                                                                    | Ethernet1/1                                                                                                    | starting                                                                                        |  |
| Ports:           |                                                                  | Attributes:                                                                                              |                                                                                                    |                                                                                                    |                                                                                                    |                                                                                                 |  |
| Data Interfaces: | Ethernet1/2 Ethernet1/3                                          | Management URL<br>Management IP                                                                          | : https://0.0.0/<br>: 0.0.0.0                                                                                                    |                                                                                                    |                                                                                                    |                                                                                                 |  |
|                  | ecurity Module<br>ecurity Module 1<br>Ports:<br>Data Interfaces: | ecurity Module Application<br>ecurity Module 1 ASA<br>Ports:<br>Data Interfaces: Ethernet1/2 Ethernet1/3 | ecurity Module Application Version ecurity Module 1 ASA 9.6.1 Ports: Cluster Operational S Data Interfaces: Ethernet1/2 Ethernet1/3 | ecurity Module Application Version Management IP<br>ecurity Module 1 ASA 9.6.1 10.1.1.3<br>Ports: Cluster Operational Status : not-applicable<br>Data Interfaces: Ethernet1/2 Ethernet1/3 Kanagement URL : https://0.0.0/<br>Management IP : 0.0.0.0 | Application     Version     Management IP     Gateway       ecurity Module 1     ASA     9.6.1     10.1.1.3     10.1.1.1       Ports:     Cluster Operational Status : not-applicable     Cluster Operational Status : not-applicable     Ports:       Data Interfaces:     Ethernet1/2     Ethernet1/3     Ktributes:     Cluster Operational Status : not-applicable | Ports:     Attributes:       Data Interfaces:     Ethernet1/2       Ethernet1/2     Ethernet1/3 |  |

### Verifica

Una volta che l'ASA è tornata online, è possibile verificare che il dispositivo sia in modalità trasparente e con un indirizzo IP di gestione con questo comando dalla CLI:

asa# show firewall
Firewall mode: Transparent
asa# show ip
Management-only Interface: Ethernet1/1
System IP Address:
ip address 10.1.1.3 255.255.255.0
Current IP Address:
ip address 10.1.1.3 255.255.255.0

asa# show nameif Interface Name Security Ethernet1/1 management 0

La funzionalità che consente di selezionare una modalità firewall mentre un'ASA viene distribuita da Chassis Manager è stata richiesta tramite i difetti <u>CSCvc13164</u> e <u>CSCvd91791</u>.